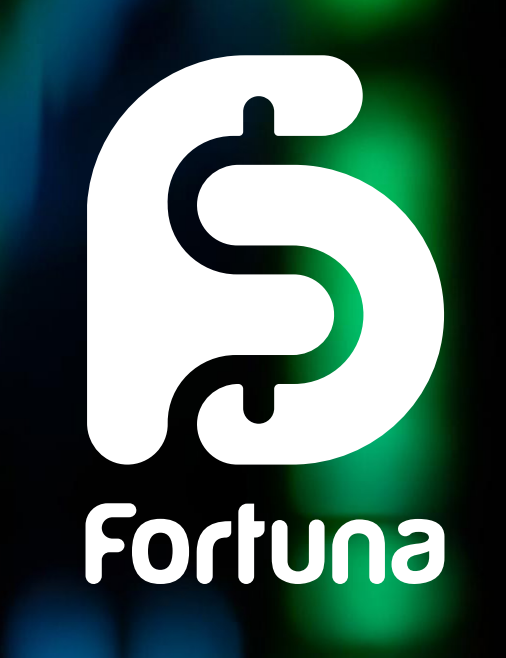

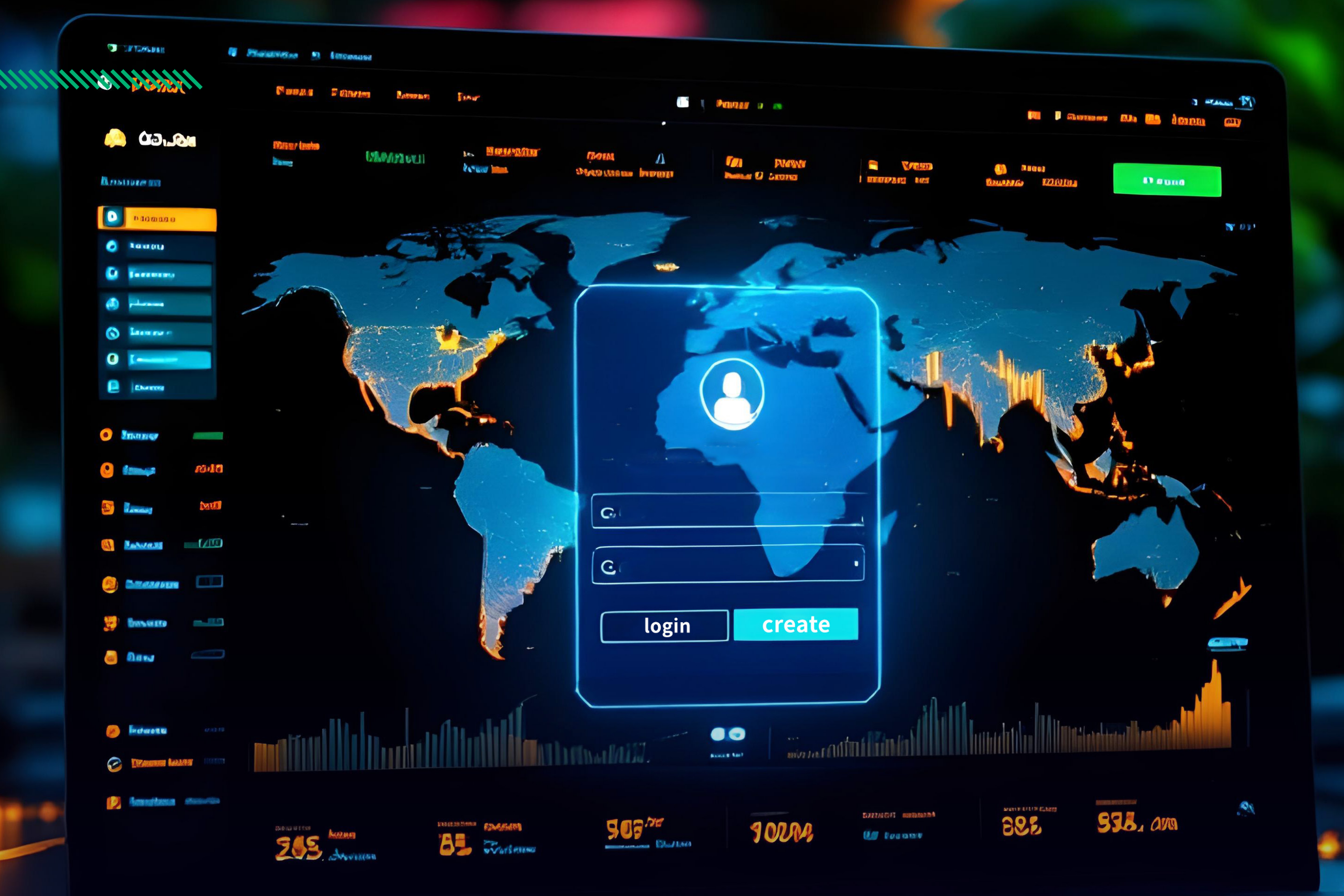

# آموزش ساخت حساب در فورچونا مارکتس

#### FORTUNAMARKETS.COM

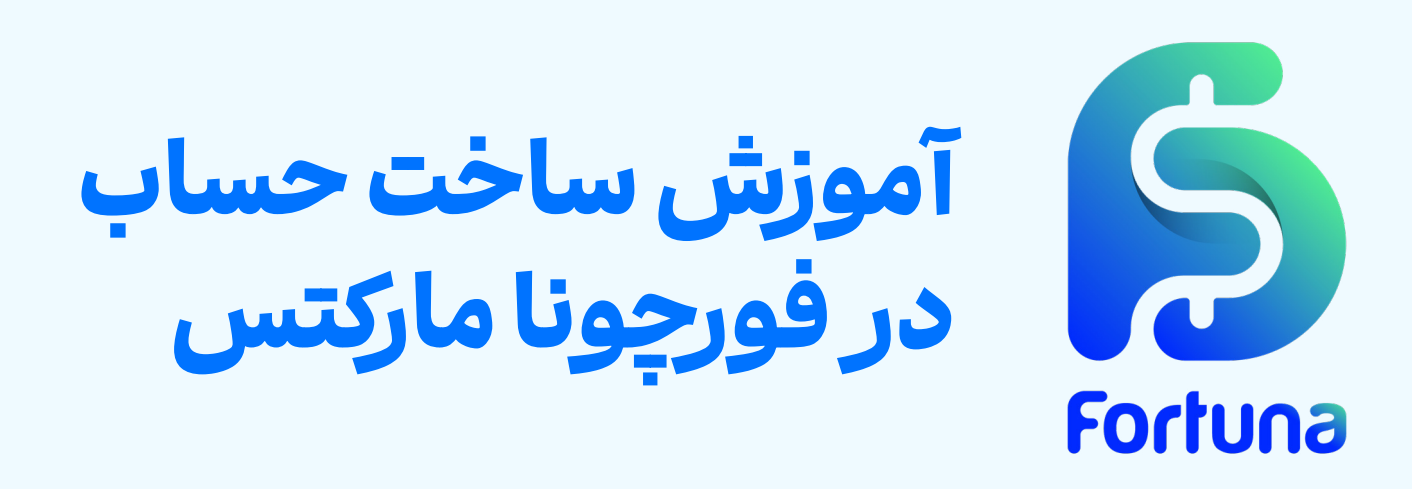

پس از آنکه مراحل ثبت نام و احراز هویت در فورچونا مارکتس را به پایان رساندید، برای شروع معاملات و یا سرمایه گذاری در سیستم سوشال ترید لازم است که یک حساب معاملاتی واقعی بسازید.

پیش از شروع فرآیند می توانید با مراجعه به صفحه <mark>حساب های معاملاتی</mark> <mark>فورچونا مارکتس</mark>، اطلاعات کاملی را کسب نموده و بهترین حساب را با توجه به استراتژی معاملاتی خود انتخاب کنید.

#### مراحل ساخت حساب در فورچونا مارکتس

پیش از هر چیز لازم است که وارد وبسایت رسمی فورچونا مارکتس شوید مکاید "میدد" بالنتخان نمایید به میکند و تمانید با ماید کند بیایم اینا

# و کلید "ورود" را انتخاب نمایید. سپس می توانید با وارد کردن ایمیل یا شماره تلفن همراه و گذرواژه، وارد پنل کاربری خود شوید.

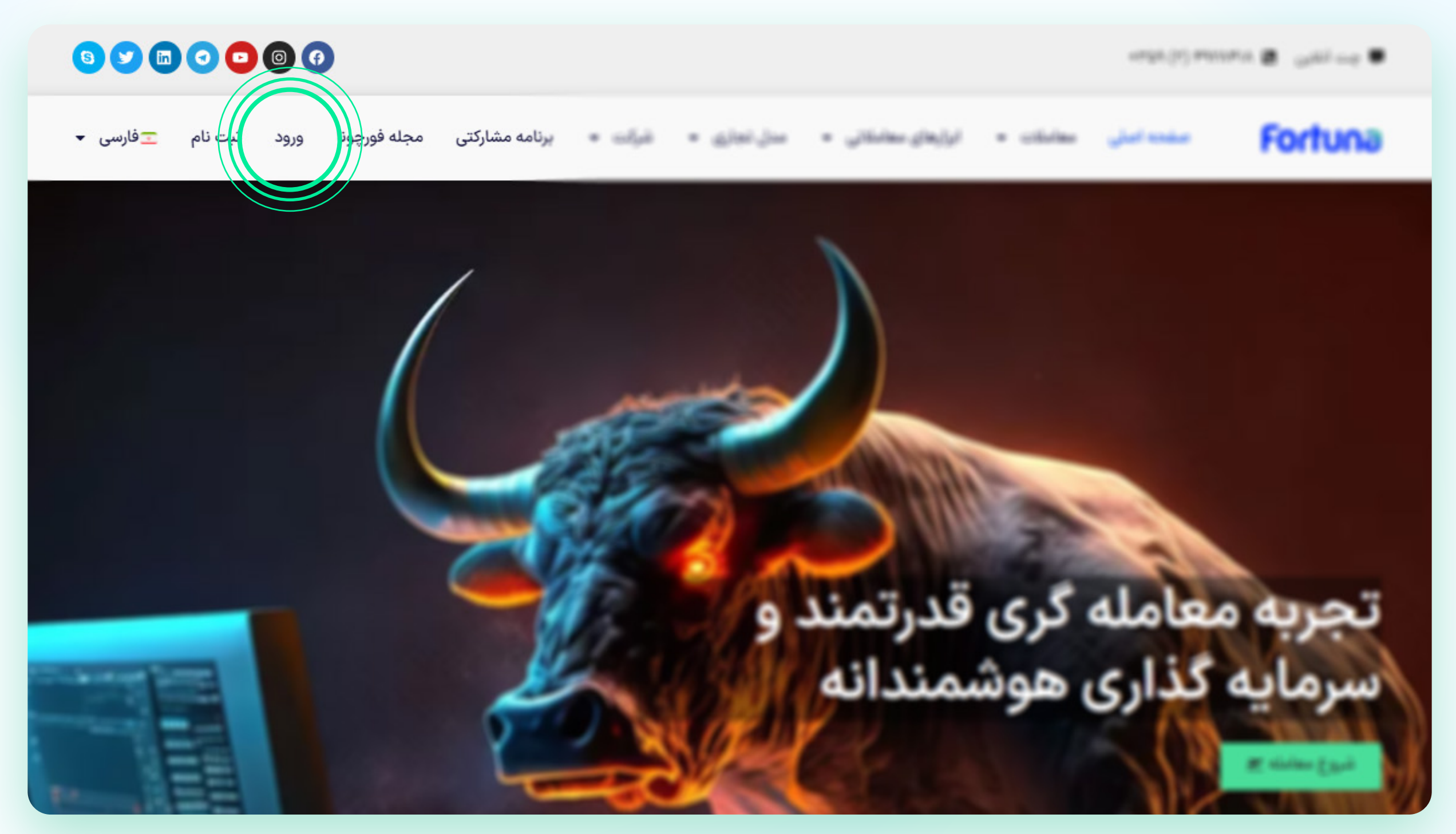

در ادامه می توانید به ترتیب زیر عمل کنید: ورود به بخش ساخت حساب انتخاب حساب معاملاتی مورد نظر وارد کردن جزئیات حساب و دریافت رمزهای کاربری

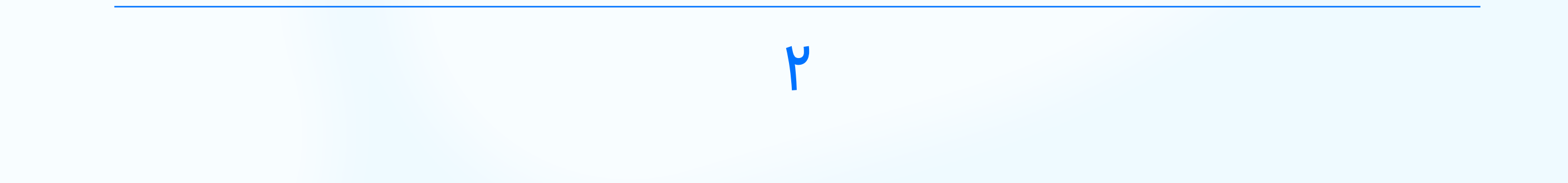

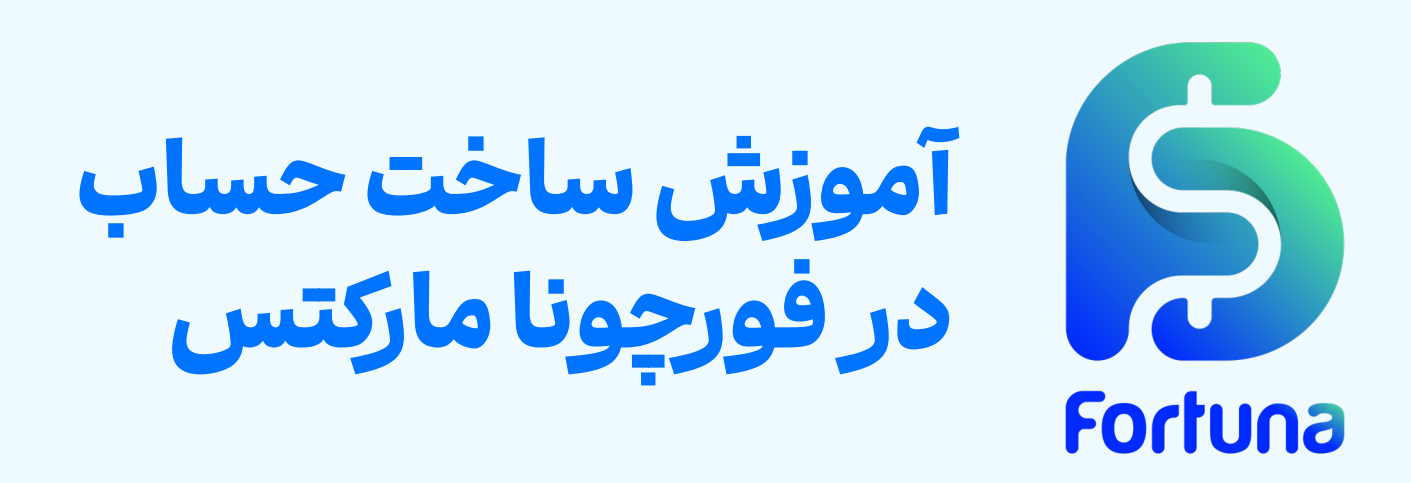

**گام اول: مراجعه به بخش ساخت حساب** برای این هدف کافی است که از گزینه های منو بر روی کلید «**حساب ها**» کلیک کنید و سپس «**ایجاد حساب**» را انتخاب کنید.

| Fortuna      |                    |  |
|--------------|--------------------|--|
| داشبورد      | 문 حسابهای معاملاتی |  |
| الله داشبورد | 🔡 ایجاد حساب       |  |
| اطلاعات اصلى | المحاملات باز      |  |

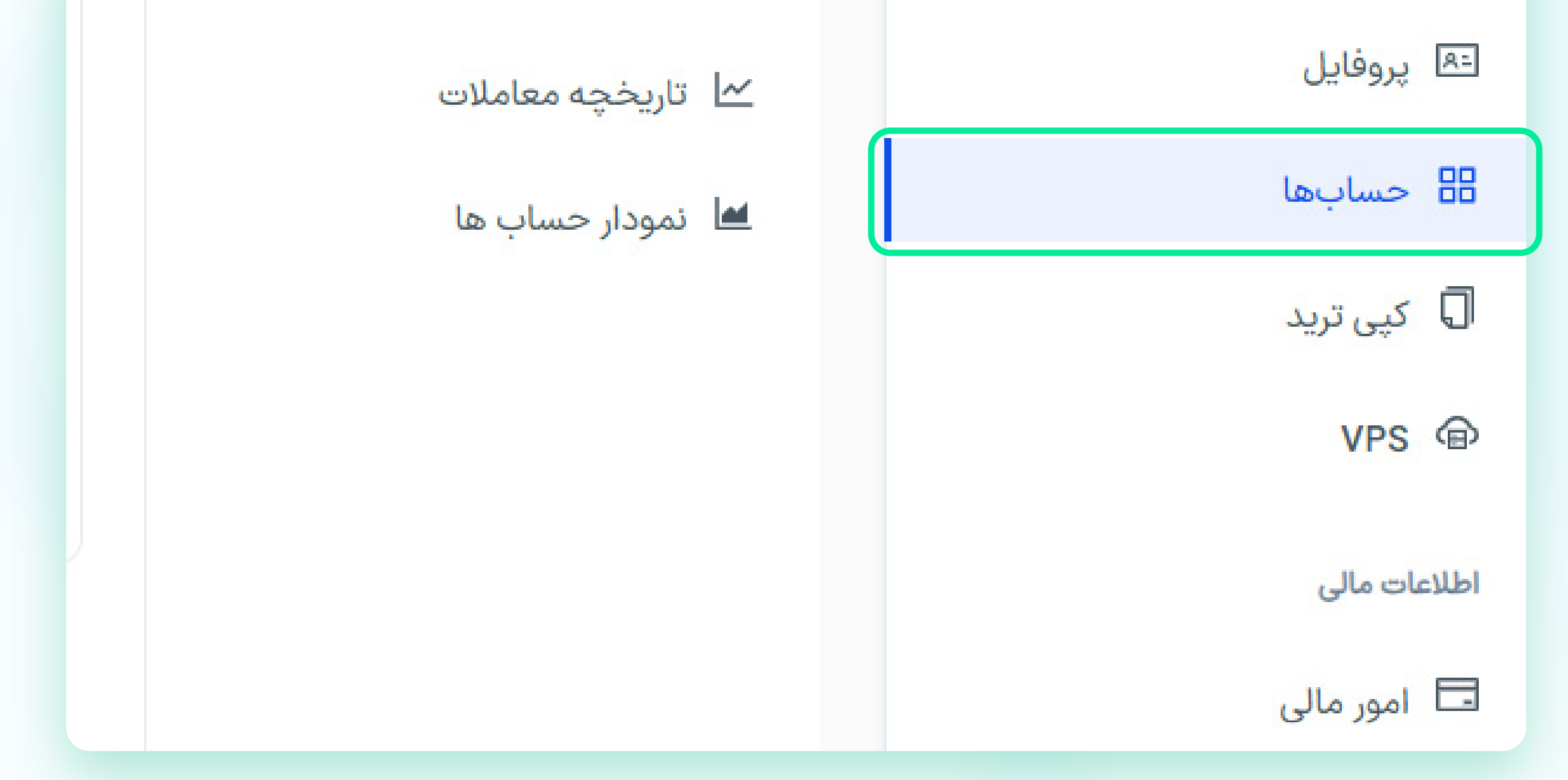

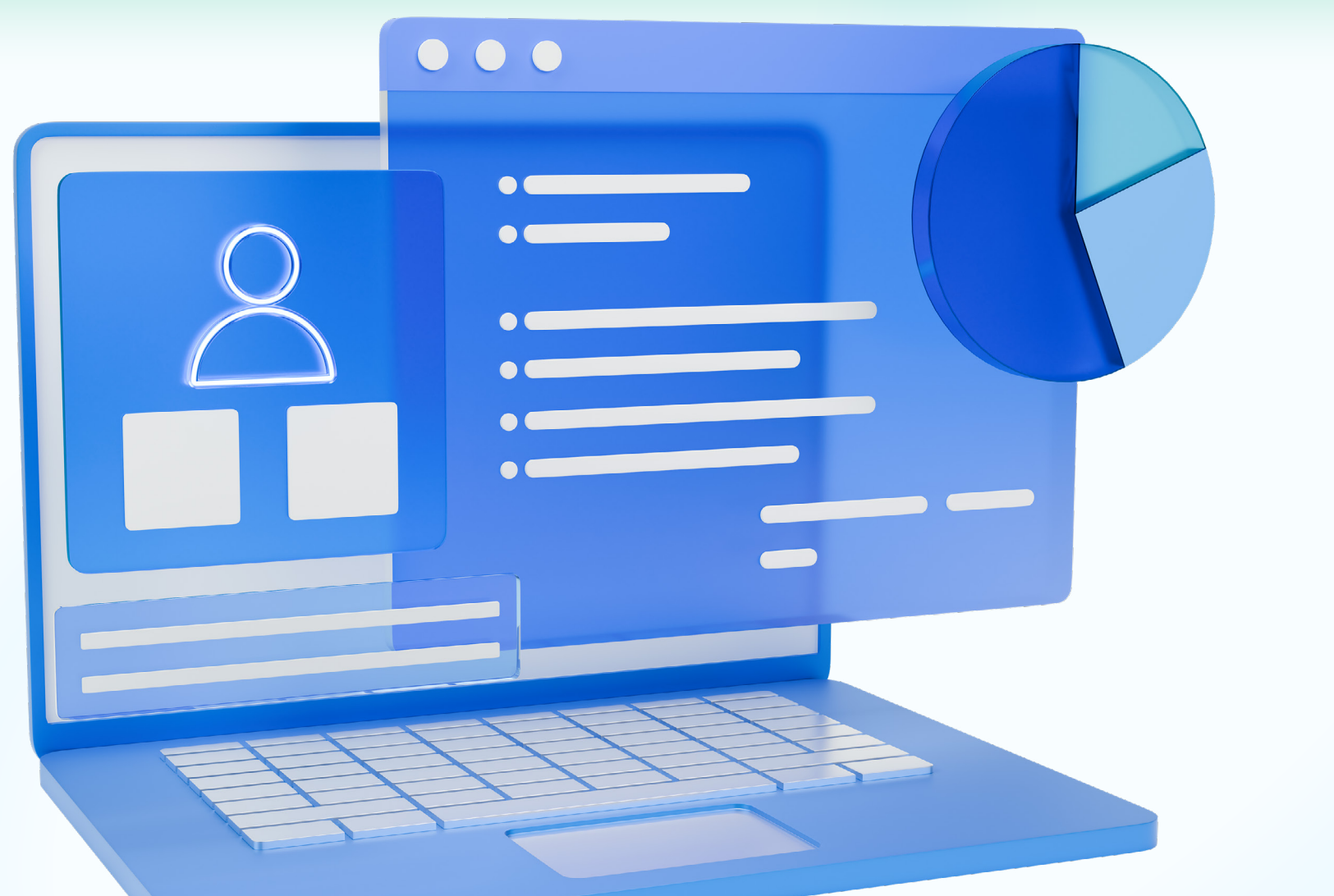

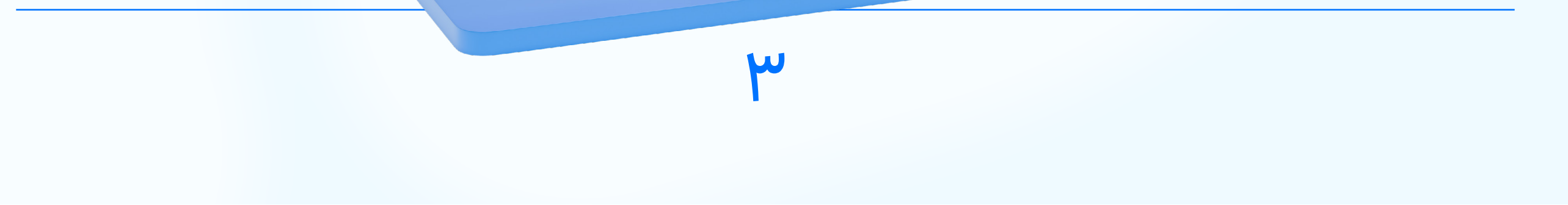

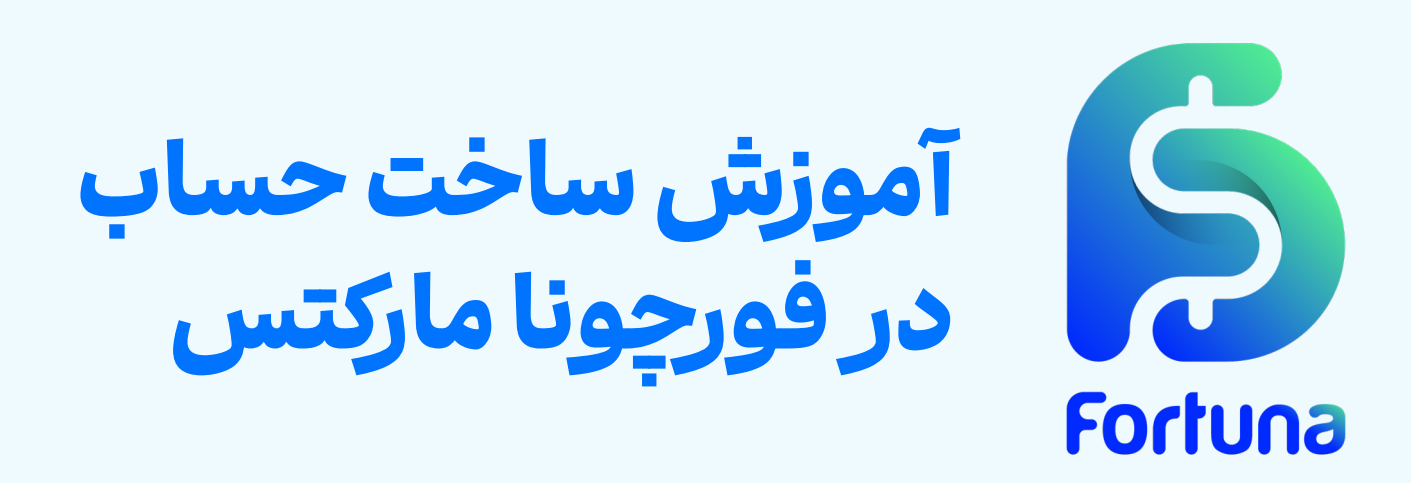

# گام دوم: انتخاب نوع حساب در اینجا می توانید انواع حساب در فورچونا مارکتس را مشاهده نمایید و با توجه به استراتژی معاملاتی، یک مورد را برای ادامه کار انتخاب کنید. پس از انتخاب می توانید بر روی کلید <mark>«افتتاح حساب»</mark> در پایین همان حساب کلیک کنید.

#### حساب آزمایشی (DEMO)

اگر به تازگی وارد فارکس شدهاید و با آن آشنا هستید، با افتتاح حساب دمو در Fortuna Markets Broker، شروع به انجام معامله در محیطی شبیه به حساب حقیقی بدون سرمایه گذاری کنید تا با ماهیت بازار و ریسک آن را آشنا شوید.

افتتاح حساب آزمايشى

#### حساب حقيقي (REAL)

برای افتتاح حساب حقیقی، لطفا کیف پول Fortuna خود را شارژ نمایید، سپس نوع حساب خود را در زیر انتخاب کنید.

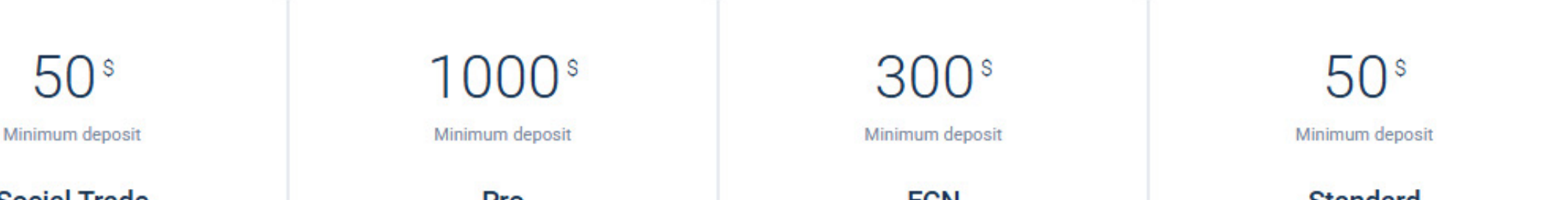

| Standard                                                                                                    | ECN                                                                                                    | Pro                                                                                                    | Social Trade                                                                                                    |  |
|----------------------------------------------------------------------------------------------------|----------------------------------------------------------------------------------------------------|----------------------------------------------------------------------------------------------------|----------------------------------------------------------------------------------------------------|--|
| Max leverage: 500 •                                                                                                    | Max leverage: 300 •                                                                                                    | Max leverage: 300 •                                                                                                    | Max leverage: 300 •                                                                                                    |  |
| Commission: 0 •                                                                                                    | Commission: 5\$ / Lot •                                                                                                    | Commission: 3\$ / Lot •                                                                                                    | Commission: 0 •                                                                                                    |  |
| Spread: From 1.8 Pips •                                                                                                    | Spread: From 0.3 pips •                                                                                                    | Spread: From 0.1 pips •                                                                                                    | Spread: From 1.8 Pips •                                                                                                    |  |
| Swap: 7 days free •                                                                                                    | Swap: Yes •                                                                                                    | Swap: Yes •                                                                                                    | Swap: 7 days free 🔹                                                                                                    |  |
| Stop out: 20% •                                                                                                    | Stop out: 40% •                                                                                                    | Stop out: 40% •                                                                                                    | Stop out: 20% •                                                                                                    |  |
| Margin call: 90% •                                                                                                    | Margin call: 90% •                                                                                                    | Margin call: 90% •                                                                                                    | Margin call: 90% •                                                                                                    |  |
| Max Lot/Position: 30 •                                                                                                    | Max Lot/Position: 30 •                                                                                                    | Max Lot/Position: 30 •                                                                                                    | Max Lot/Position: 30 •                                                                                                    |  |
| Hedge: 100% •                                                                                                    | Hedge: 100% •                                                                                                    | Hedge: 100% •                                                                                                    | Hedge: 100% •                                                                                                    |  |
| Allowed :Expert •                                                                                                    | Allowed :Expert •                                                                                                    | Allowed :Expert •                                                                                                    | Allowed :Expert •                                                                                                    |  |
| <b>:Description</b><br>The "Standard" suggests limitless possibilities<br>and infinite potential, appealing to traders who<br>.aim for long-term growth and success | :Description<br>The "ECN" conveys strength, durability, and<br>resilience, highlighting robust features and<br>.enhanced trading capabilities | :Description<br>The "Pro" implies the highest level of excellence<br>and superiority, offering an all-encompassing<br>trading experience with unrivaled benefits and<br>.privileges | <b>:Description</b><br>The "Social Trade" suggests limitless<br>possibilities and infinite potential, appealing to<br>traders who aim for long-term growth and<br>.success |  |
| افتتاح حساب                                                                                                    | افتتاح حساب                                                                                                    | افتتاح حساب                                                                                                    | افتتاح حساب                                                                                                    |  |

50°

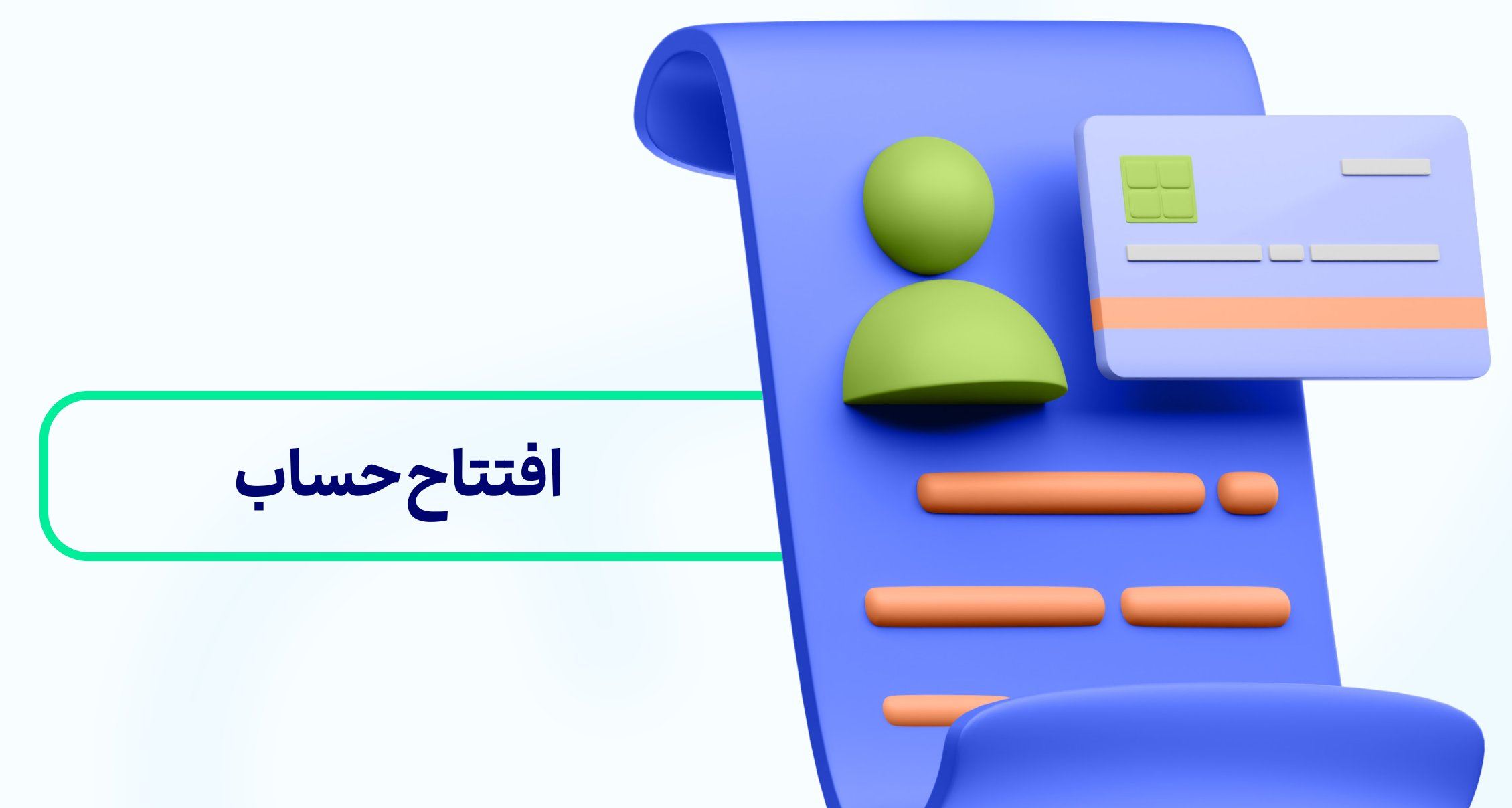

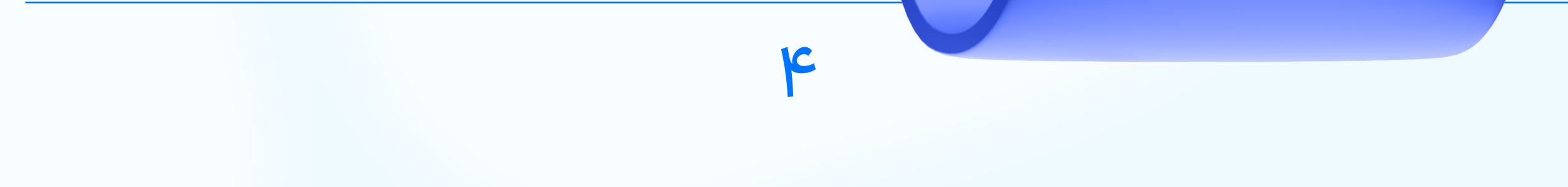

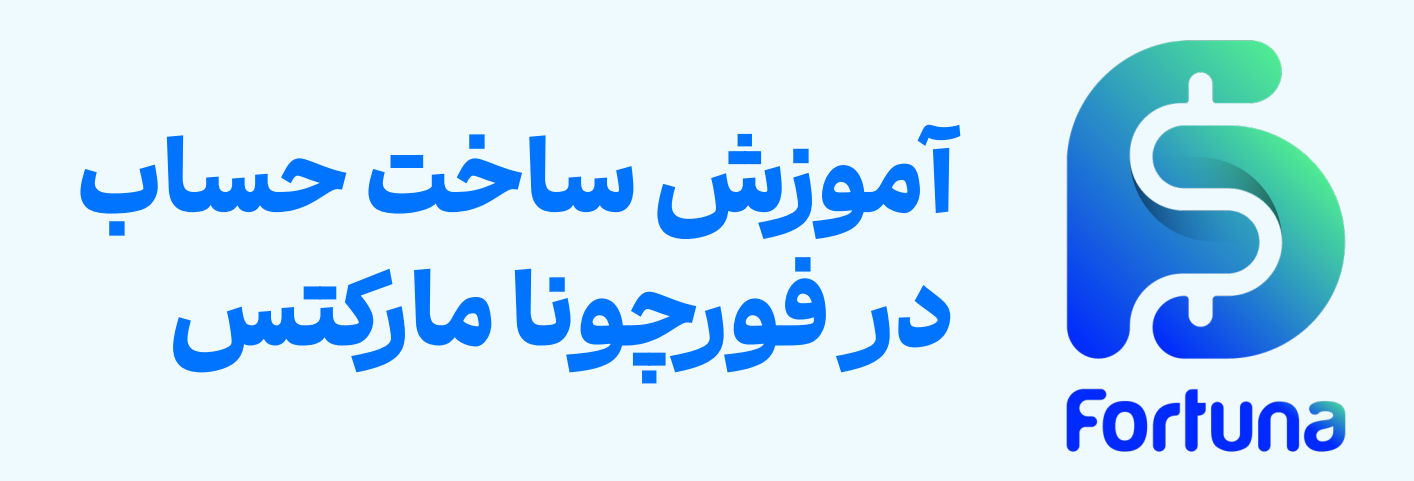

# **گام سوم: تعیین مشخصات حساب معاملاتی** در این بخش لازم است که:

- اهرم معاملاتی مورد نظر را از بین گزینه ها انتخاب کنید؛
  - ارز مرجع حساب را مشخص کنید؛
- مقدار شارژ اولیه حساب را تعیین نمایید (برای این منظور لازم
   است که حداقل واریز به هر حساب را در نظر بگیرید)

سپس می توانید بر روی کلید «اعمال» کلیک کنید تا حساب شما ساخته شود.

افتتاح حساب

X

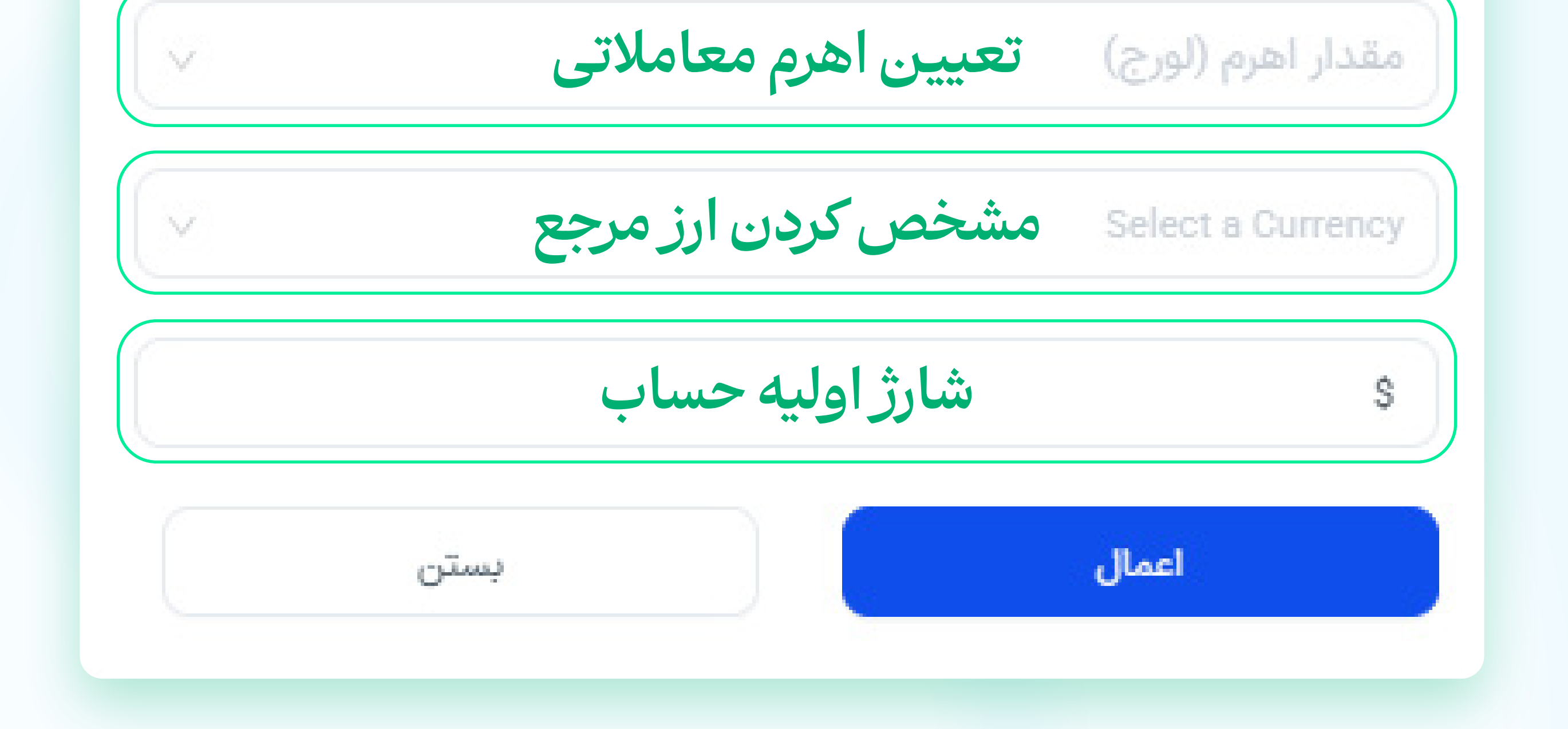

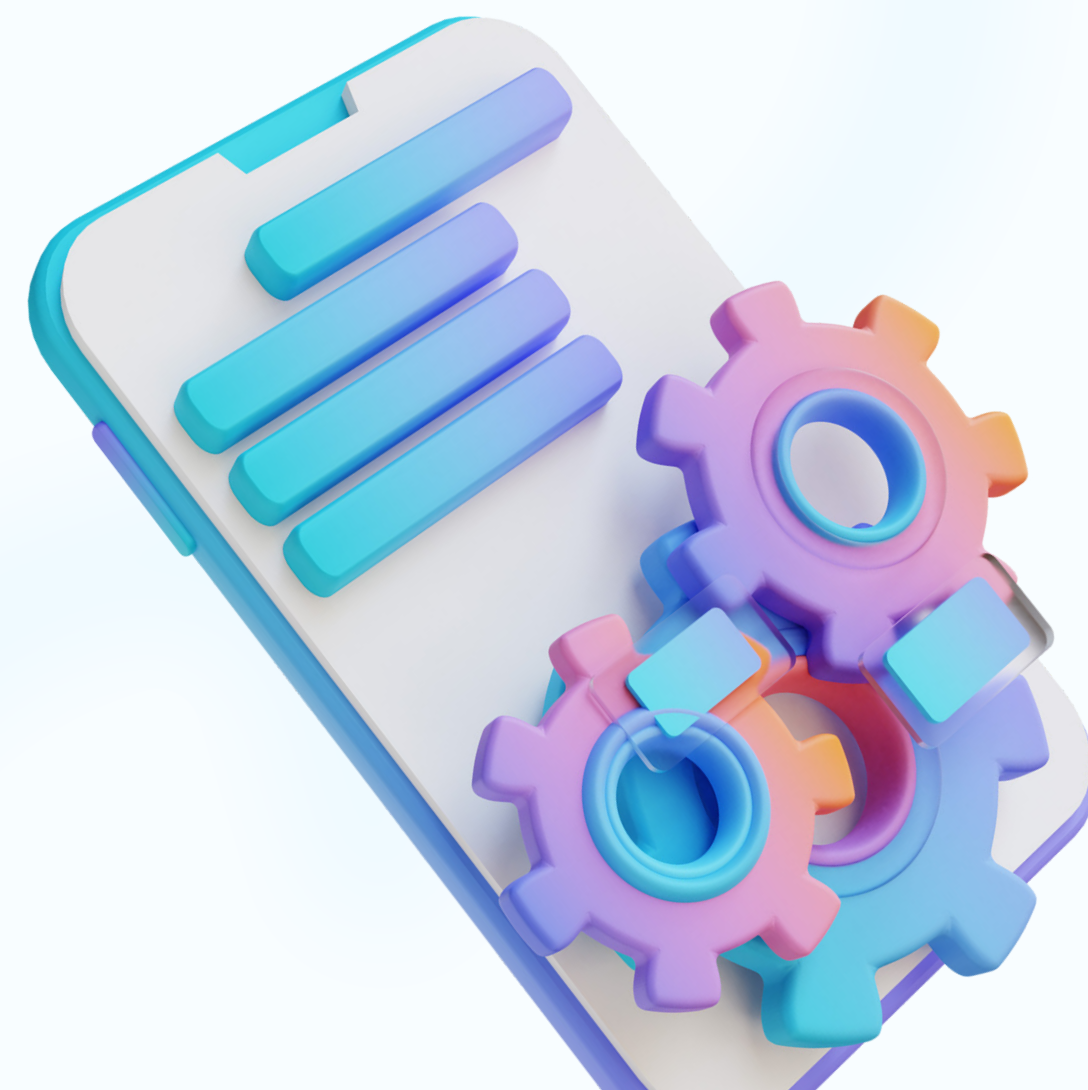

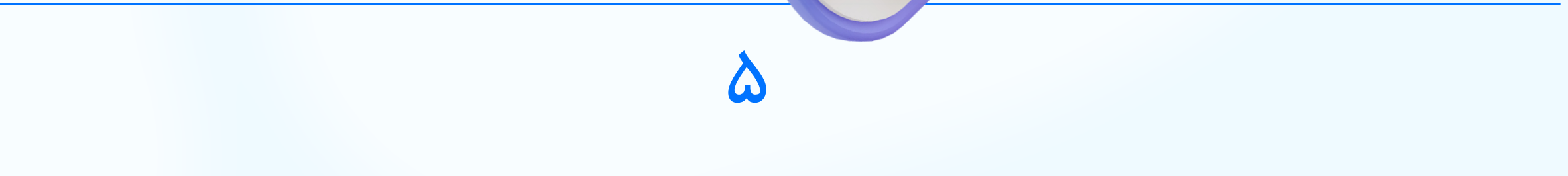

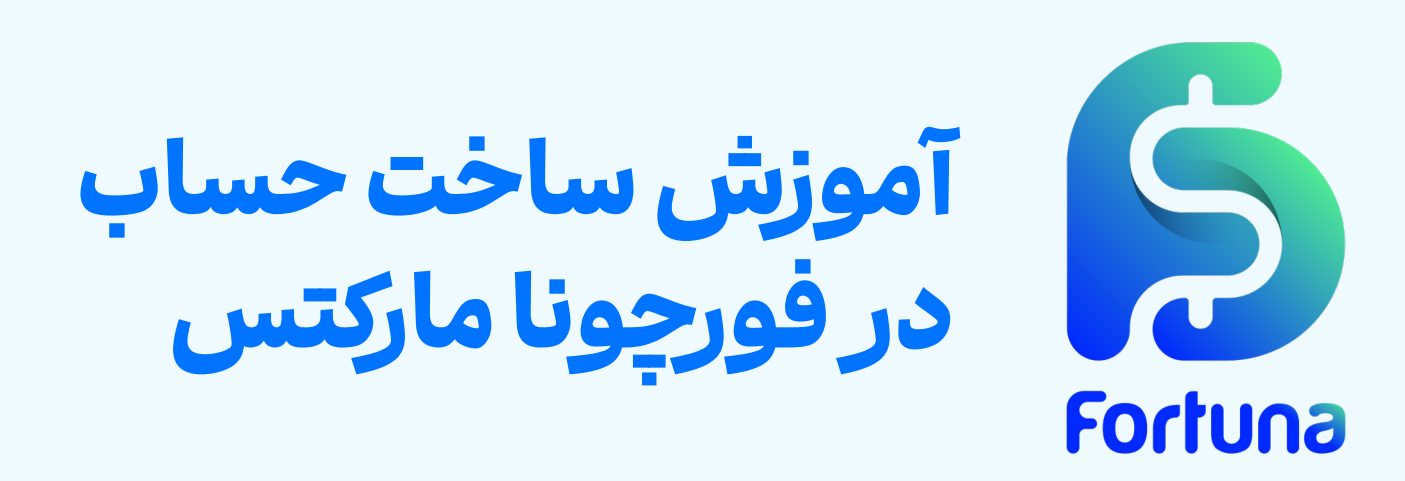

# یس از تکمیل این فرآیند می توانید اطلاعات حساب معاملاتی به همراه رمزهای مورد نیاز خود را دریک پیغام مشاهده کنید.

X

Your new account details

createAccount.title

C Account login :

Master Password :

Investor Password :

اهرم : 50

Account type : Standard

Curreny : USD

Server : FortunaMarkets-Server

## پـس از ايـن فرآينـد مـي توانيـد حسـاب سـاخته شـده را در ليسـت «حساب های معاملاتی» مشاهده کنید.

|     |           |        |         |        |      |         |                         |                   | مسابهای شما | الله حساب های معاملاتی                                                 | داشیورد<br>۱۱۱ داشیورد     |
|-----|-----------|--------|---------|--------|------|---------|-------------------------|-------------------|-------------|------------------------------------------------------------------------|----------------------------|
|     | P/L شناور | اعتبار | اكوئيتى | موجودي | اهرم | نوع ارز | نوع حساب                | تاريخ افتتاح حساب | شماره حساب  | <ul> <li>ایجاد حساب</li> <li>ایجاد حساب</li> <li>ایجاد حساب</li> </ul> | اطلاعات اصلى               |
|     | 0         | 0      | 0       | 0      | 100  | USD     | REAL   Bronze - Fortuna | 13:26 - 2025/3/22 | 111210      | 🗠 تاریخچه معاملات                                                      | 🛋 پروفایل                  |
| 0 = | 0         | 0      | 90      | 90     | 500  | USD     | REAL   Standard         | 00:11 - 2025/3/24 | 10.000      | 🕍 نمودار حساب ها                                                       | 😁 حسابھا                   |
|     |           |        |         |        |      |         |                         |                   |             |                                                                        | D کپی ترید                 |
|     |           |        |         |        |      |         |                         |                   |             |                                                                        | Ab2 (B)                    |
|     |           |        |         |        |      |         |                         |                   |             |                                                                        | اقلاعات مالی               |
|     |           |        |         |        |      |         |                         |                   |             |                                                                        | <ul><li>اریز وجه</li></ul> |
|     |           |        |         |        |      |         |                         |                   |             |                                                                        | (3) برداشت وجه             |

در نظر داشته باشید که تیم پشتیبانی فورچونا مارکتس در تمامی این مراحل در کنار شما خواهد بودتا پاسخگوی سوالات شما باشد.

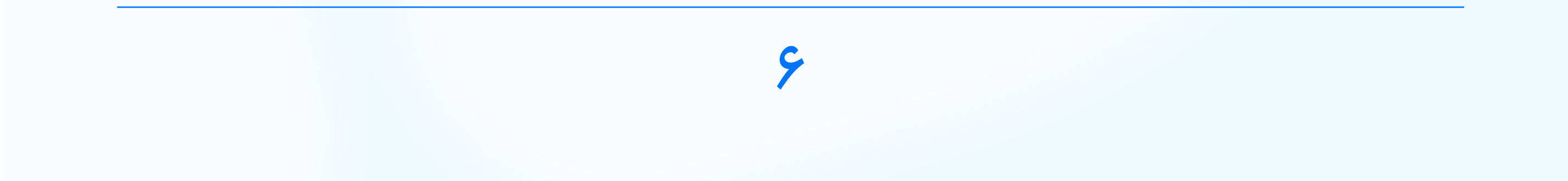

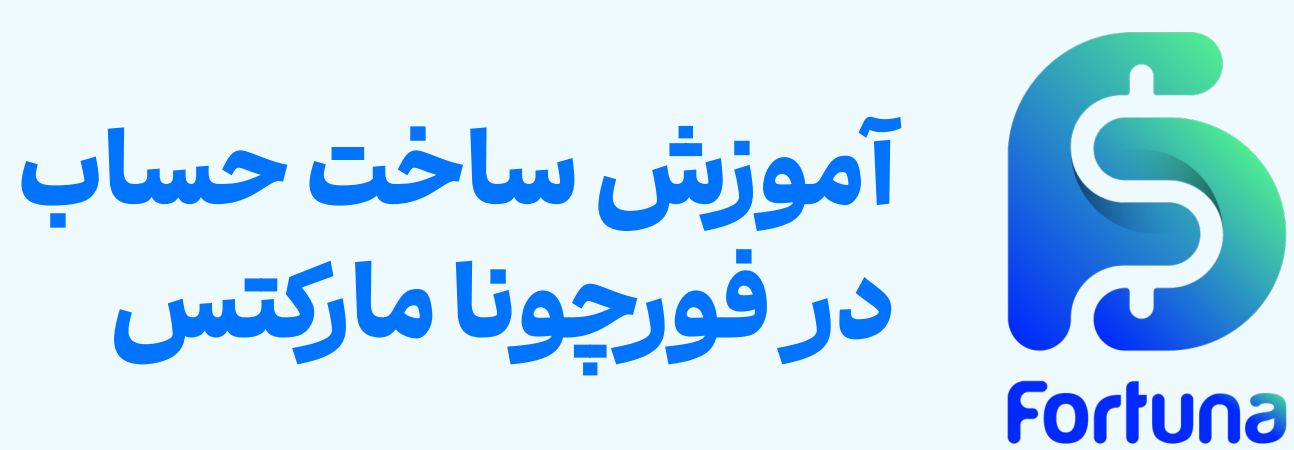

# سوالات متداول

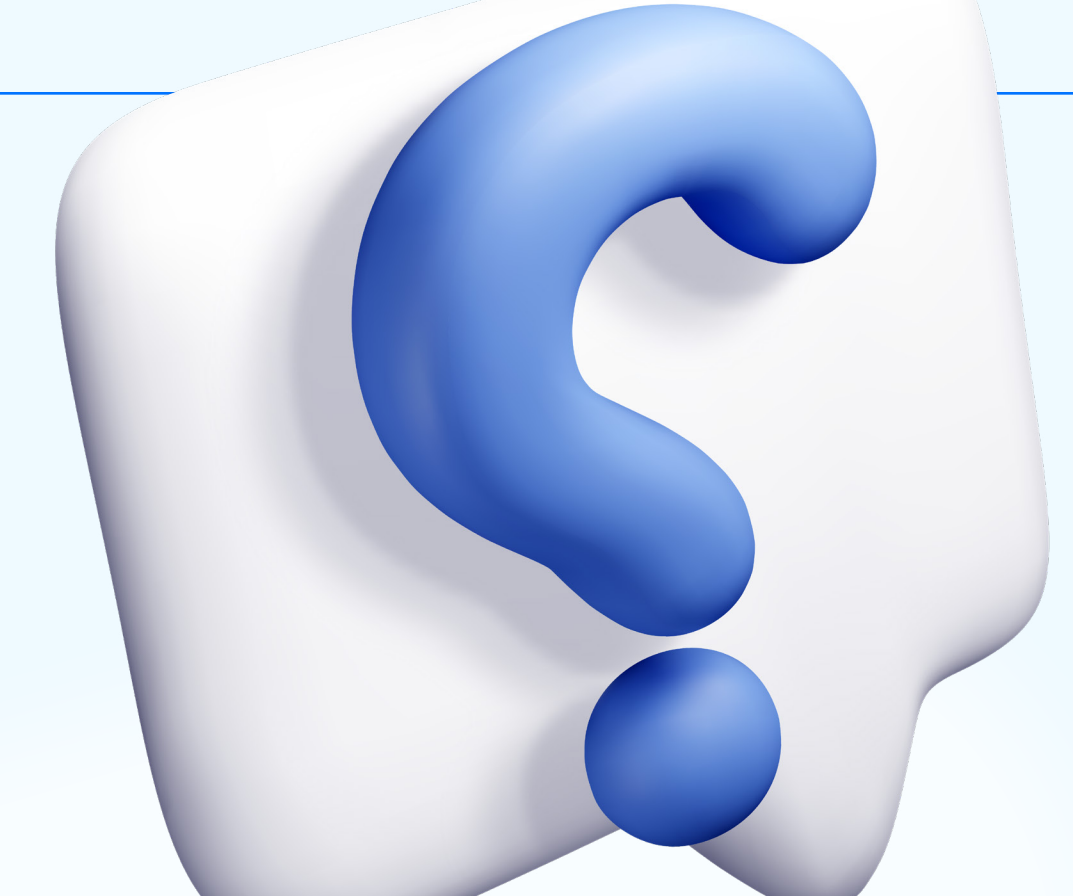

برای ساخت حساب معاملاتی در فورچونا مارکتس چه مدارکی لازم است؟ پیش از ساخت حساب، باید فرآیند ثبت نام و احراز هویت را تکمیل کنید. مدارک لازم معمولاً شامل مدرک شناسایی معتبر (مانند پاسپورت یا کارت ملی) و مدرک اثبات محل سکونت (مانند قبض خدماتی یا صورتحساب بانکی) می باشد.

# حداقلميزان شارژاوليه براى ساخت حساب در فورچوناماركتس چقدر است؟

حداقلموجودىلازمبراىفعالسازىحساببستگىبەنوعحسابانتخابىدارد:

- ۵۰ دلار برای حساب استاندارد
- ۳۰۰ دلار برای حساب ای سی ان
  - ۱۰۰۰ دلار برای حساب پرو

**آیا پس از ساخت حساب، امکان تغییر اهرم معاملاتی وجود دارد؟** بله،پسازساخت حساب معاملاتی،کاربران می تواننداز بخش تنظیمات حساب خود، اهرم معاملاتی را با توجه به قوانین و محدودیت های بروکر تغییر دهند.

اطلاعات ورود به حساب معاملاتی پس از ساخت حساب از چه طریقی ارسال می شود؟

پس از تکمیل فرآیند ساخت حساب، اطلاعات ورود شامل نام کاربری، شماره حساب و رمز عبور از طریق پنل کاربری نمایش داده می شود. همچنین این اطلاعات به ایمیل ثبت شده کاربر ارسال خواهد شد.

V

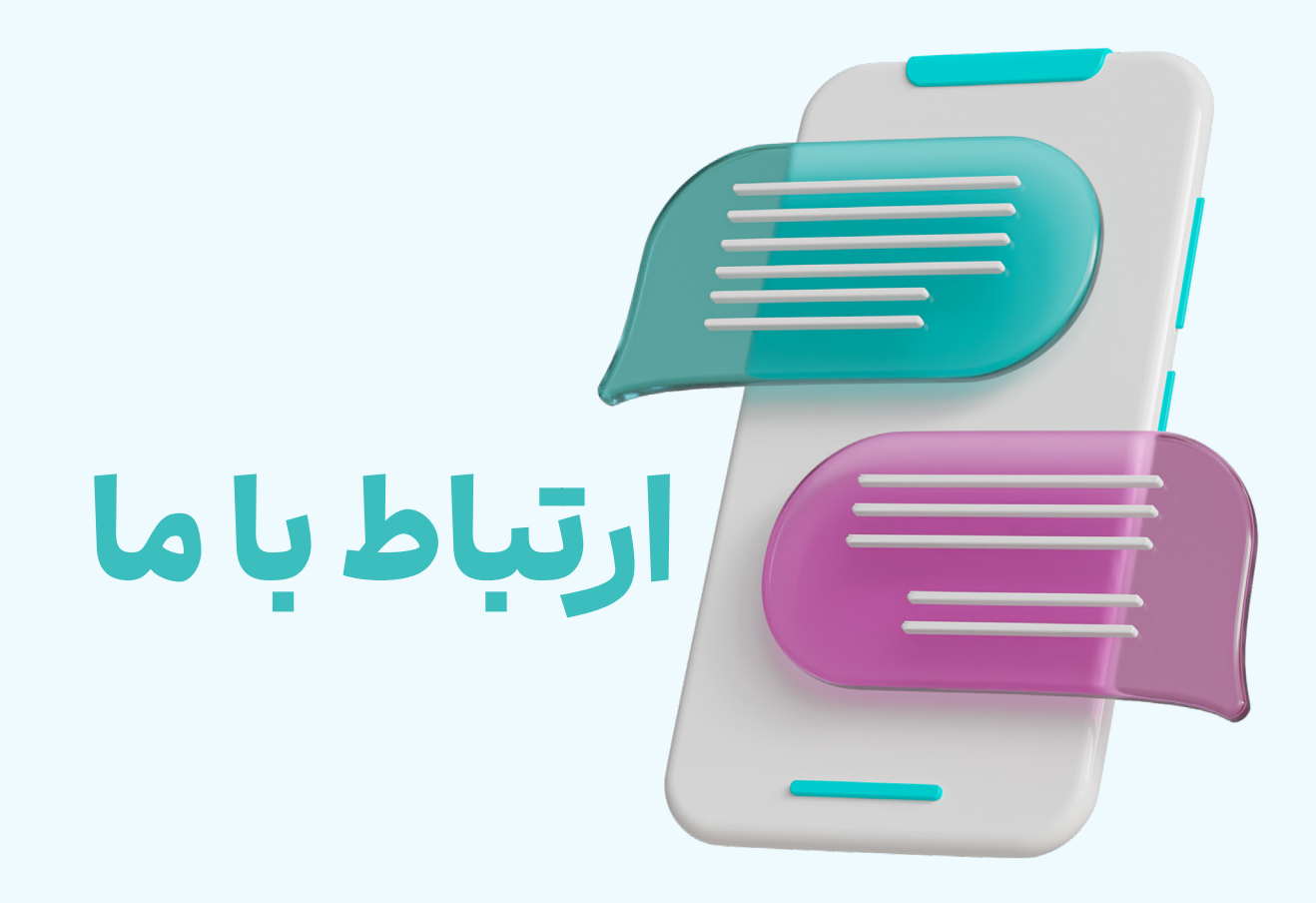

### شبكههاى اجتماعي فورجونا ماركتس

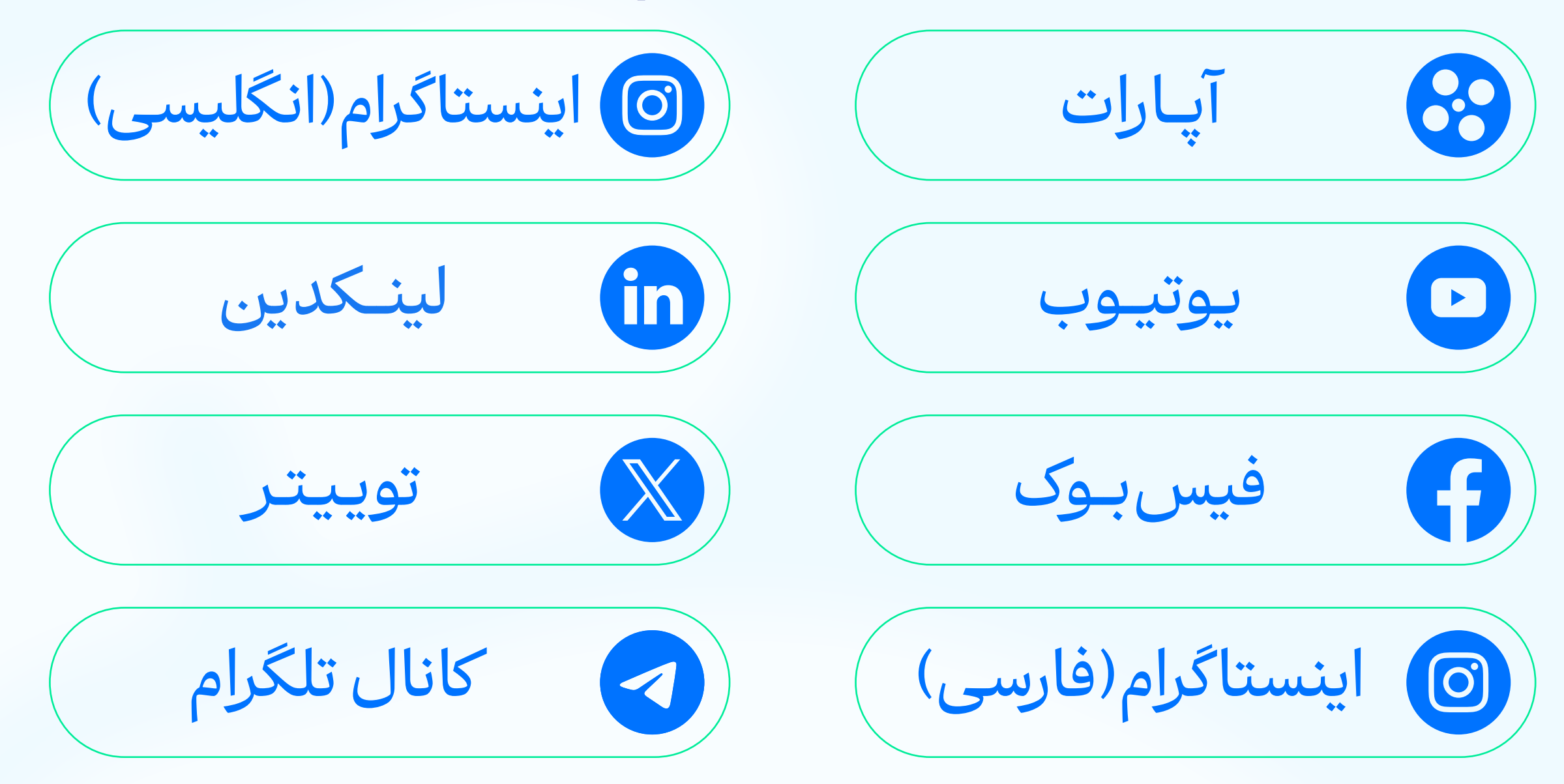

#### راههای تماس با پشتیبانی

تلفن تماس: +359(2)4928418

واتس اپ ساپورت: +447488818162

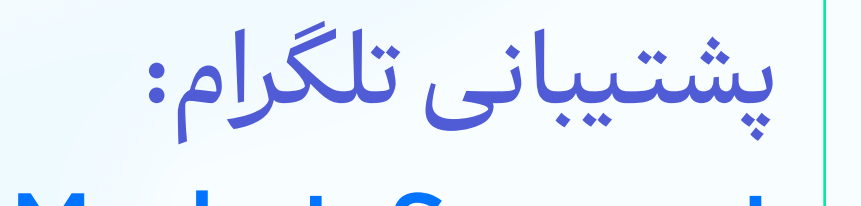

@FortunaMarketsSupport

@FortunaMarketsSupport\_IR

ايميل دپارتمان های مختلف

یشتیبانی:

helpdesk@fortunamarkets.com

بازاريابي:

# marketing@fortunamarkets.com

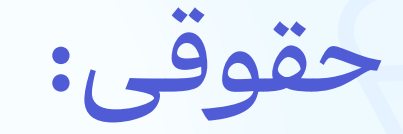

# legal@fortunamarkets.com

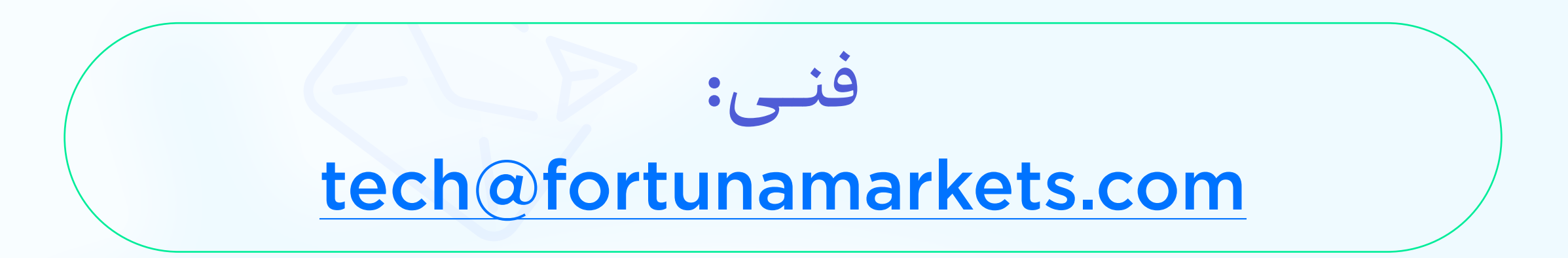

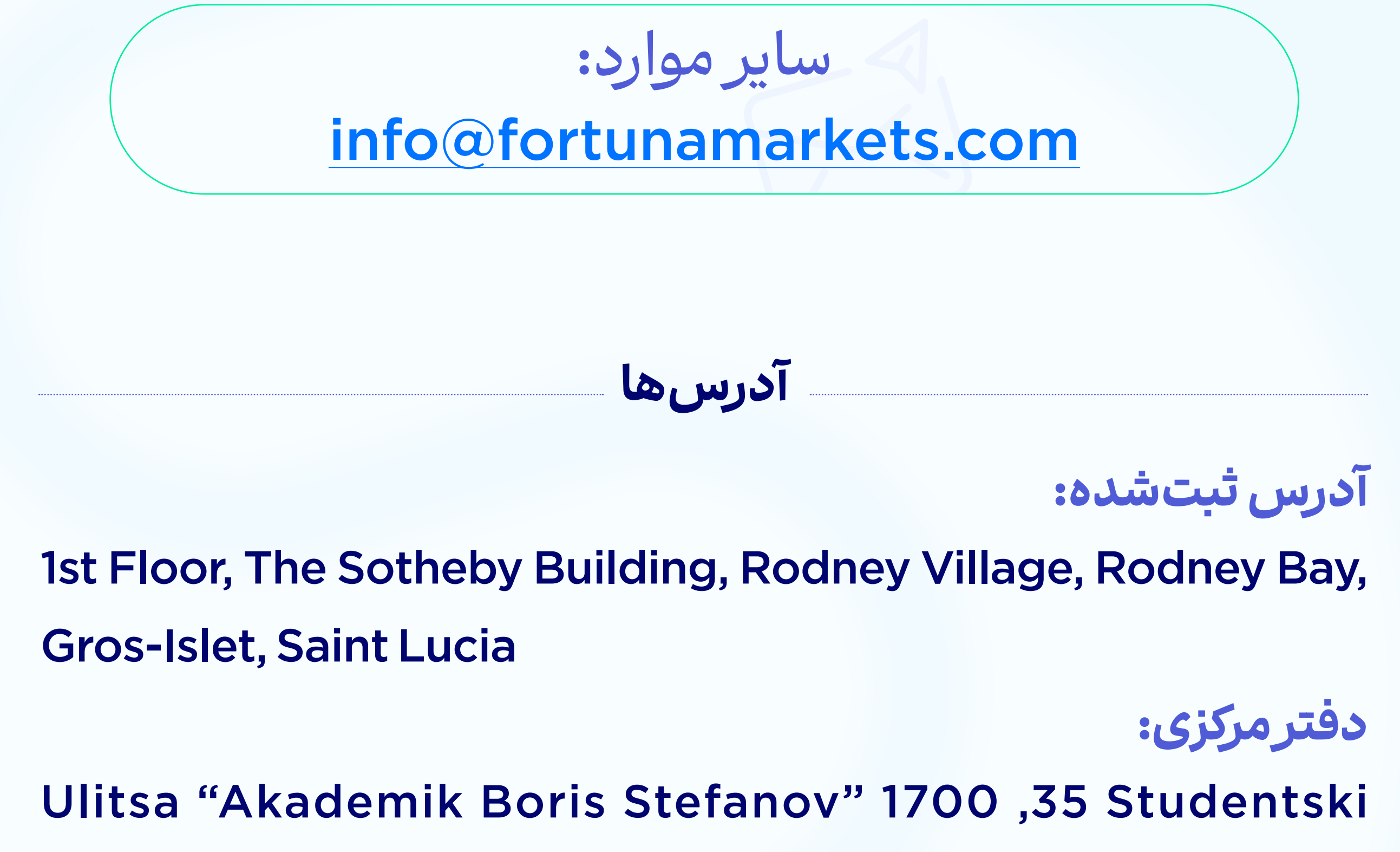

Kompleks, Floor 2, Sofia, Bulgaria

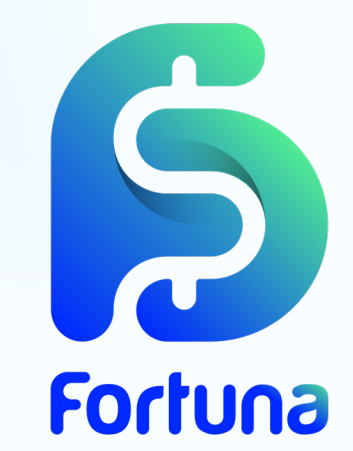